## Handleiding toegang tot "Map voor leden"

Zodra de beheerder van de SharePoint omgeving een map met u deelt ontvangt u een mail. Als u geen mail ontvangt kijk dan alstublieft even in de spam/junk/ongewenste mail mappen, de mail zou daar terecht gekomen kunnen zijn.

| Frits Dresscher <frits@dresscher.com><br/>09:45<br/>che@xs4all.nl</frits@dresscher.com> |              |
|-----------------------------------------------------------------------------------------|--------------|
| IF                                                                                      |              |
| Frits Dresscher heeft een map met u                                                     | gedeeld      |
| Dit is de map die Frits Dresscher met u heeft ged                                       | eeld.        |
| <u>1 - Map voor Leden</u>                                                               |              |
| (A) Deze koppeling werkt alleen voor de directe geadresseerden van                      | dit bericht. |
| Openen 🔶                                                                                |              |

Open de mail en klik op "Openen".

De onderstaande pagina wordt in uw browser weergegeven:

| V                                                   | erificatiecode aanvragen                                                                                                    |    |
|-----------------------------------------------------|----------------------------------------------------------------------------------------------------|----|
| J hebt<br>naar:                                     | een beveiligde koppe <mark>ling ontvangen</mark>                                                                                                    |    |
|                                                     | 1 - Map voor Leden                                                                                                    |    |
| Er word<br>s4all.n                                  | dt een code verzonden naar <b>dressche@</b><br>I om uw identiteit te verifiëren.                                                                                                    | Рх |
|                                                     | Code verzenden                                                                                                    | +  |
| Door op<br>Dressch<br>overeen<br>heeft ge<br>opgege | o Code verzenden te klikken, staat u toe dat<br>er uw e-mailadres mag gebruiken in<br>istemming met de privacyverklaring. Dressche<br>een koppelingen naar hun voorwaarden<br>ven. Deze kunt u dus niet bekijken. | er |

Klik op "Code verzenden" om de code per email te ontvangen.

Terwijl de tweede mail naar u onderweg is verschijnt het volgende scherm:

|                    |                                                                                                   | Microsoft                                                                                                  |                                                       |              |
|--------------------|---------------------------------------------------------------------------------------------------|----------------------------------------------------------------------------------------------------|-------------------------------------------------------|--------------|
|                    | Ver                                                                                               | ificatiecode invoere                                                                                       | n                                                     |              |
|                    | U hebt een<br>naar:                                                                               | beveiligde koppeling ontvan                                                                                | igen                                                  |              |
|                    | 1-                                                                                                | Map voor Leden                                                                                             |                                                       |              |
|                    | Voer de co<br>verzonden<br>oppeling te                                                            | de in die zojuist per e-mail is<br>naar <b>dressche@xs4all.nl</b> om<br>e openen. <u>Opnieuw verzender</u> | deze k<br>0                                           |              |
|                    | Code in                                                                                           | ivogren                                                                                                    | 0                                                     |              |
|                    |                                                                                                   | Verifiëren                                                                                                 |                                                       | -            |
|                    | Aange                                                                                             | meld blijven                                                                                               |                                                       |              |
|                    | p 2                                                                                               | 017 Microsoft Privacy & Cookies                                                                            | 5                                                     |              |
| De mail die u ont  | vangt zier er ong                                                                                 | eveer zo uit:                                                                                              |                                                       |              |
| 59712392           | is de verificatieco de vo                                                                         | oor Microsoft OneD                                                                                         | rive.                                                 |              |
| SharePo<br>Aan dre | s <b>int Online</b> <no-reply@sharepoin<br>essche@xs4all.nl</no-reply@sharepoin<br>               | ntonline.com>                                                                                              | 11:54                                                 | □ so         |
| Beantwo            | oorden Allen beantwoorden                                                                         | Doorsturen Verwijderer                                                                                     | n 🗏                                                   |              |
| One                | Drive                                                                                             |                                                                                                    |                                                       |              |
|                    | Hallo,<br>Voer om veiligheidsredenen hi                                                           | eronder de code in om het                                                                                  | account te verifiëren vo                              | or           |
|                    | toegang tot 1 - Map voor Lede<br>code aanvraagt, werkt deze co                                    | en. De code werkt slechts 15<br>de niet meer.                                                              | 5 minuten. Als u een niet                             | JWe          |
|                    | 59712392                                                                                          |                                                                                                    |                                                       |              |
|                    | Hebt u problemen met de co<br>Bekijk de fout en controleer of<br>kijkt u of u een bijgewerkte e-r | <b>de?</b><br>dit de e-mail-id is: 7MGRQ<br>nail hebt ontvangen of vraa                                    | XB. Als dit niet het geval<br>agt u een nieuwe code a | l is;<br>an. |

Typ de code uit de mail nu in het veld "Code invoeren" en klik vervolgens op "Verifiëren".

Als het goed is heeft u nu toegang en wordt het onderstaande scherm getoond:

| Office 365 |             | ₽ Zoeken                                         |                           |                        |                   |                        |
|------------|-------------|--------------------------------------------------|---------------------------|------------------------|-------------------|------------------------|
| L          | 🖻 Delen 🤏   | b Koppeling kopiëren 🞍 Downloaden                |                           |                        |                   | ↓≓ Sorteren 🛩 🗏        |
|            | Mijn bestar | nden > BV Wielingen > <b>1 - Map v</b><br>Naam ~ | roor Leden<br>Gewijzigd ~ | Gewijzigd door ~       | Bestandsgrootte ~ | Delen                  |
|            |             | ALV agenda's, verslagen en bijlagen              | 22 april                  | j.oltvoort@outlook.com | 13 items          | R <sup>R</sup> Gedeeld |
|            |             | Gemeente Alphen aan den Rijn                     | 21 april                  | Frits Dresscher        | 2 items           | $_{g^{R}}$ Gedeeld     |
|            |             |                                                  |                           |                        |                   |                        |
|            |             |                                                  |                           |                        |                   |                        |
|            |             |                                                  |                           |                        |                   |                        |